## How to access Microsoft Teams for Stydents

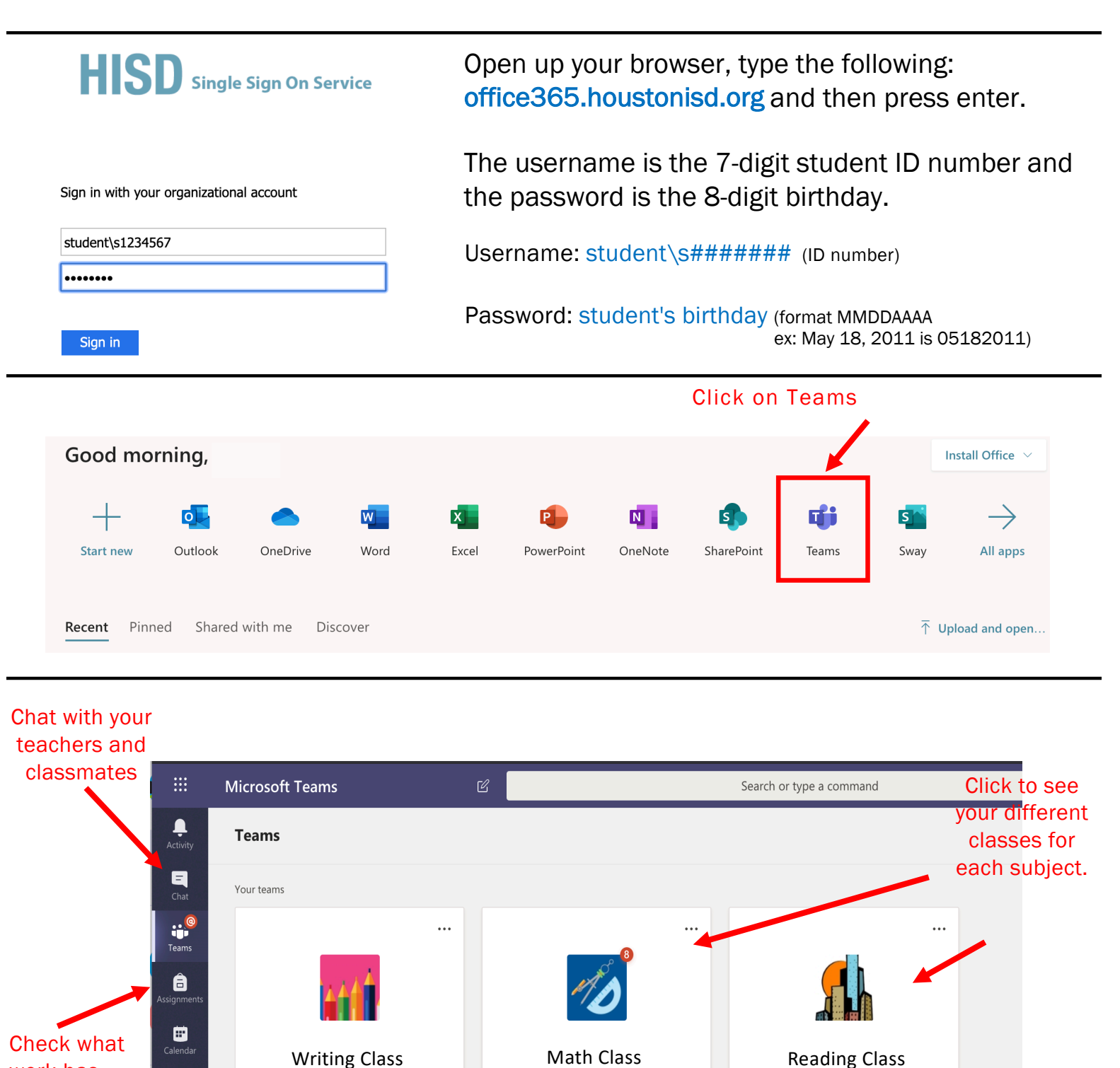

٤ Calls assigned to 1 Join or

work has

been

you.

start a video call

## Como Ingresar a Microsoft Teams para Estudiantes

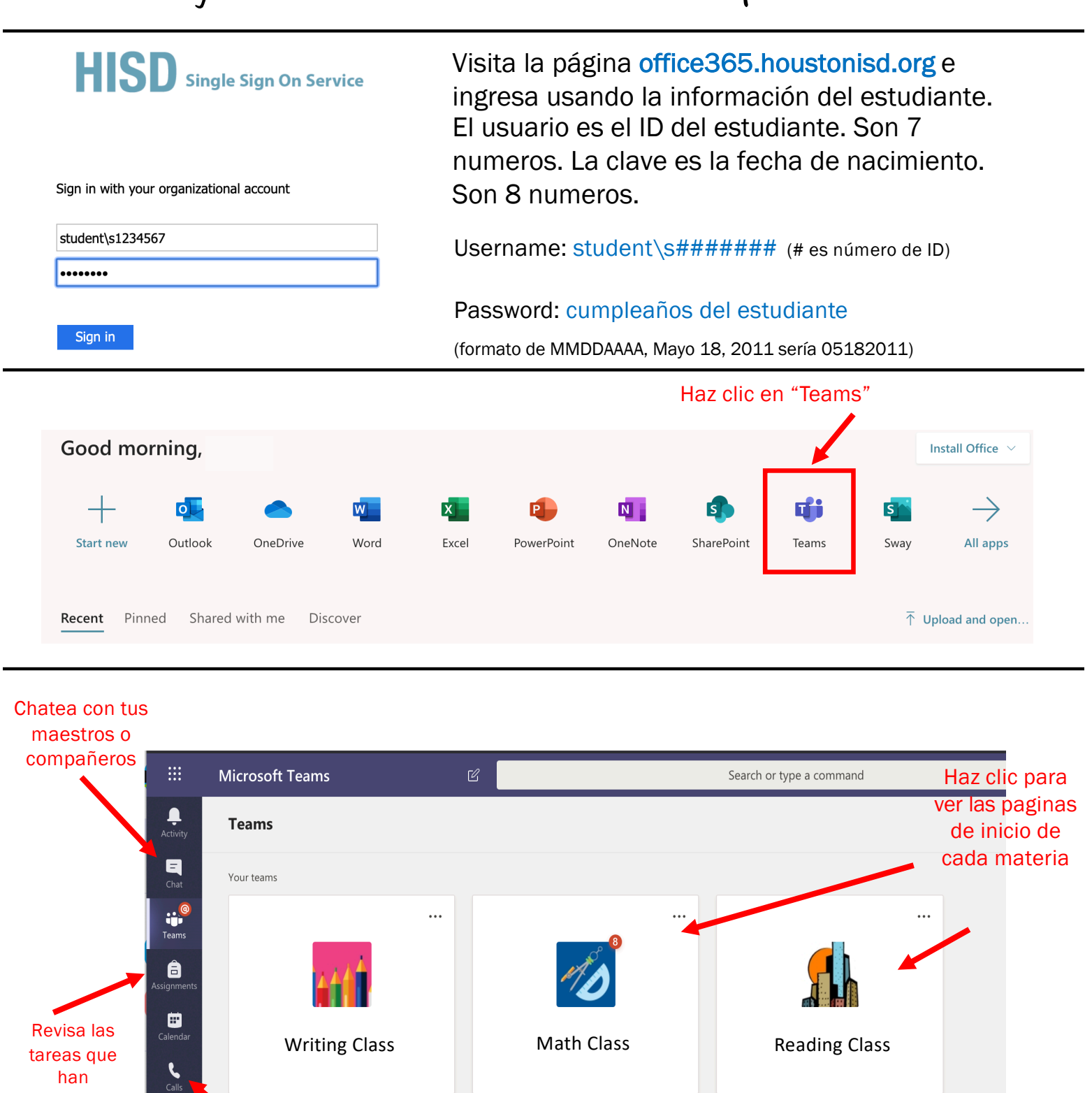

asignado tus

maestros

1

Únete o comienza una video Ilamada